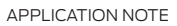

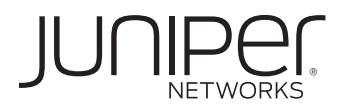

# VMWARE VIEW WITH JUNIPER NETWORKS SA SERIES SSL VPN APPLIANCES

Configuring Secure SSL VPN Access in a VMware Virtual Desktop Environment

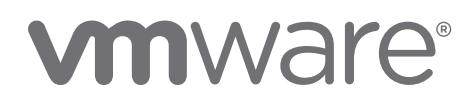

## Table of Contents

| Introduction                                                              |
|---------------------------------------------------------------------------|
| Scope                                                                     |
| Design Considerations                                                     |
| Hardware Requirements                                                     |
| Software Requirements                                                     |
| Description and Deployment Scenario                                       |
| VMware View Connection Server Configuration 4                             |
| Configure the SA Series for View Connection Server                        |
| Virtual Desktops Resource Profile (Recommended Method)                    |
| Configure the Web Resource Profile and Access Method (Alternate Method)11 |
| Network Connect                                                           |
| WSAM                                                                      |
| PCoIP (PC-over-IP) Support14                                              |
| Troubleshooting/Logging                                                   |
| Summary                                                                   |
| About Juniper Networks                                                    |

# Table of Figures

| Figure 1: SA Series in VMware View environment |  |
|------------------------------------------------|--|
|------------------------------------------------|--|

#### Introduction

Customers running a VMware View environment don't just want secure access for virtual desktop sessions, they want convenience as well. With this in mind, Juniper Networks® SA Series SSL VPN Appliances extend the security deployment by brokering connections to virtual machines and providing single sign-on (SSO) when users access their assigned virtual desktops. This solution saves precious time and greatly improves the end user experience. Furthermore, SA Series SSL VPN Appliances offer this functionality to any and all internal VMware View deployments and other popular intranet applications.

VMware View 4.5 and PC-over-IP are fully supported and optimized using a standard Network Connect profile. If the intention is to run this particular configuration, simply refer to the current Admin Guide for detailed instructions on configuring Network Connect.

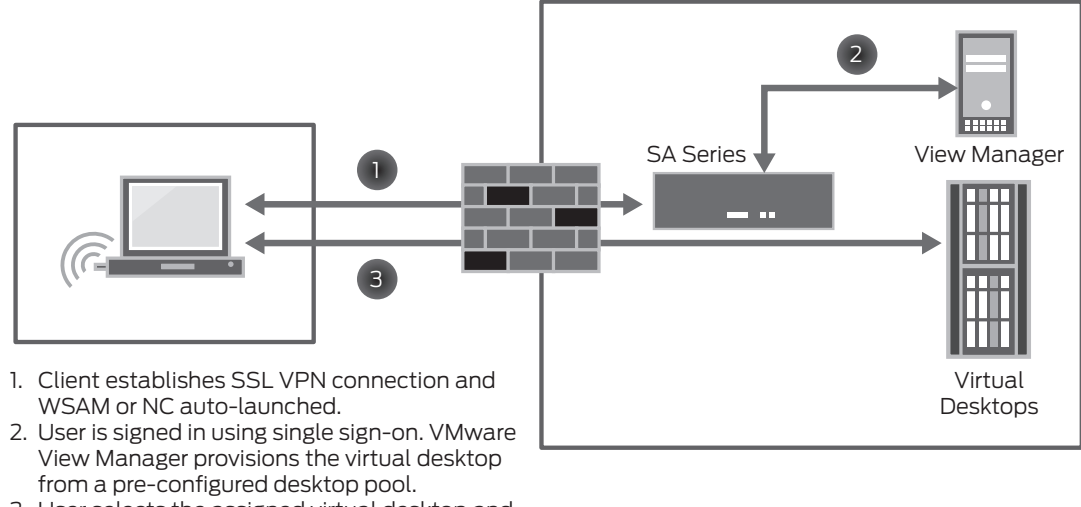

3. User selects the assigned virtual desktop and the connection is brokered by the SSL VPN.

Figure 1: SA Series in VMware View environment

#### Scope

This document will illustrate the specific steps required to configure this setup, as well as steps to provide SSO so that users no longer have to first log into the SSL VPN and then immediately log into their VMware View client whenever they need to access their virtual desktop.

#### **Design Considerations**

An operational VMware View environment and the SA Series are all that are needed to configure secure and convenient virtual desktop access. Note that some of the features supported in thin client configurations, such as clientless access and seamless Java client fallback, are not currently supported in this scenario.

#### Hardware Requirements

Juniper Networks SA Series SSL VPN Appliances

#### Software Requirements

- · Network Connect (NC) or Windows Secure Application Manager (WSAM) for use on the client workstation
- VMware View client
- VMware View environment

## Description and Deployment Scenario

Administrators should follow each of the following steps to successfully configure SSO from the VMware View client to the backend VMware View environment.

#### VMware View Connection Server Configuration

- Install VMware View Connection Server.
- Once installed, configure View Server as per the business needs.

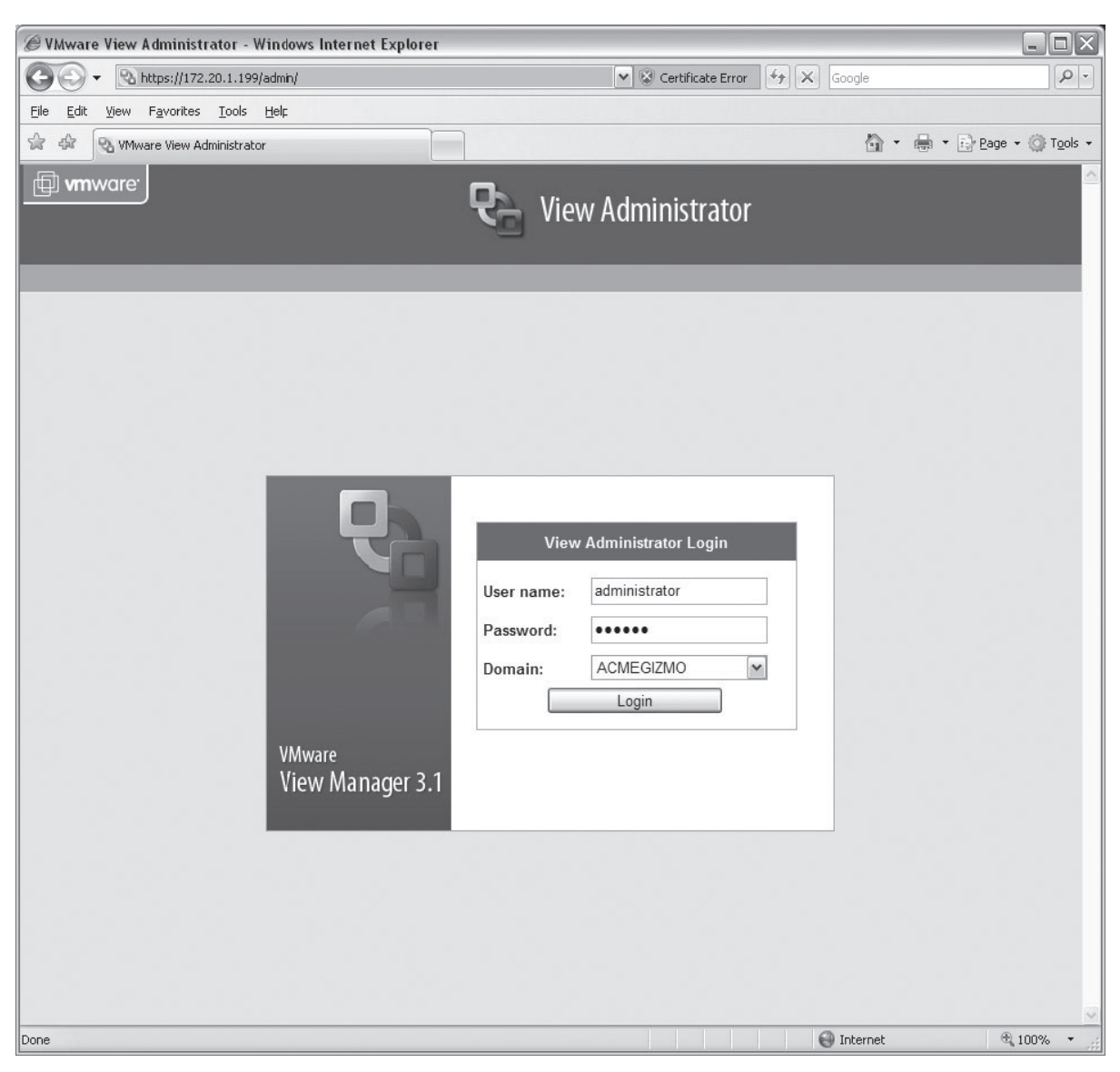

• Configure global services to connect to your Virtual Center/VMware ESX server(s) in order to load virtual machines from your existing environment. **Note**: A security server acts as an SSL offload and is not needed when View is used in conjunction with an SSL VPN.

| Configuration - Windows Inter                                   | rnet Explorer             |            |                                |                                          |                                  |
|-----------------------------------------------------------------|---------------------------|------------|--------------------------------|------------------------------------------|----------------------------------|
| G - Nhttps://172.20.1.19                                        | 9/admin/config/config.jsf |            | ~                              | S Certificate Error                      |                                  |
| <u>File E</u> dit <u>V</u> iew F <u>a</u> vorites <u>T</u> ools | Help                      |            |                                |                                          |                                  |
| 😭 🕸 🕅 Configuration                                             |                           |            |                                | <u>ن</u> ا                               | 🖶 🔹 🔂 Page 🔹 🍈 Tools 🔹           |
| vmware View Administ                                            | trator                    |            |                                |                                          | About Help Logout <mark>A</mark> |
| Desktops and Pools Users                                        | and Groups                | n Events   |                                |                                          | ogged in as: administrator       |
| Product Licensing and Usage                                     | VirtualCenter Servers     |            |                                | Security Servers                         |                                  |
| Servers                                                         |                           |            | Add Edit Remove                | Add Edit Remove                          | Create Configuration File        |
| Administrators                                                  | Name                      |            |                                | Name                                     |                                  |
| Global Settings                                                 | 172.20.3.10(kfletche      | D          |                                | vcs-security                             |                                  |
|                                                                 | View Servers              |            |                                |                                          |                                  |
|                                                                 |                           |            |                                | Enable Disable                           | e Edit Backup Now                |
|                                                                 | Name                      | Activation | Settings                       |                                          | Last Backup                      |
|                                                                 | VCS-CONNECTION            | Enabled    | Direct Connect, Smart card aut | thentication: Optional, Automatic backup | 7/23/09 11:00 PM                 |
|                                                                 |                           |            |                                |                                          |                                  |
|                                                                 |                           |            |                                | 💮 Internet                               | € 100% ▼                         |

| @Desktops                  | and Pools - Windows Inte                          | ernet Explorer                                                  |                                |                  |                                                                                                    |
|----------------------------|---------------------------------------------------|-----------------------------------------------------------------|--------------------------------|------------------|----------------------------------------------------------------------------------------------------|
| <b>G</b> -                 | 🗞 https://172.20.1.199/adm                        | nin/desktop/allDesktops.jsf?page=desktopsTab                    | 🗙 😵 Certificate Error          | Google           | [P -                                                                                                    |
| <u>File E</u> dit <u>V</u> | (iew F <u>a</u> vorites <u>T</u> ools <u>H</u> el | p                                                               |                                |                  |                                                                                                    |
| ** *                       | Desktops and Pools                                |                                                                 |                                | <u>∆</u> • ∉     | • 🔁 Page • 🎯 Tools •                                                                                             |
| 🗇 vmwa                     | re View Administrator                             | 8                                                               |                                | AI               | oout Help Logout                                                                                                 |
|                            |                                                   |                                                                 |                                |                  |                                                                                                    |
|                            | Edit Desktop                                      |                                                                 |                                |                  | administrator                                                                                                    |
| Desktops                   | Type<br>Desiton Persistence                       | Ready to Complete                                               |                                |                  |                                                                                                    |
| Inventory                  | Source                                            |                                                                 |                                |                  |                                                                                                    |
| Clobal (                   | Virtual Center Server<br>Unique ID                | Type:<br>Desktop persistence:                                   | Manual Desktop Pool            |                  |                                                                                                    |
| 역별 Giobal i                | Desktop/Pool Settings                             | Desktop pool source:                                            | VirtualCenter virtual machines |                  |                                                                                                    |
| W VCS-Pe                   | Ready to Complete                                 | VirtualCenter server:                                           | 172.20.3.10                    |                  |                                                                                                    |
|                            |                                                   | Unique ID:                                                      | VCS-Pool1                      |                  |                                                                                                    |
|                            |                                                   | Display name:<br>Desktop pool state:                            | Enabled                        |                  |                                                                                                    |
|                            |                                                   | When VM is not in use:                                          | Do nothing                     |                  | 62.2                                                                                                    |
|                            |                                                   | Allow users to reset their desktop:                             | True                           |                  | ct                                                                                                    |
|                            |                                                   | Allow multiple sessions per user:                               | False                          |                  | lop:                                                                                                    |
|                            |                                                   | Automatic logoff after disconnect:<br>Default display protocol: | Immediately<br>Microsoft RDP   |                  | er:                                                                                                    |
|                            |                                                   | Allow users to override the default protoco                     | I: False                       |                  | and the second second second second second second second second second second second second second second second |
|                            |                                                   | Adobe Flash quality:                                            | Low                            |                  | iult protocol:                                                                                                   |
|                            |                                                   | Adobe Flash throttling:                                         | Moderate                       |                  | =                                                                                                    |
|                            |                                                   | Description:                                                    |                                |                  |                                                                                                    |
|                            |                                                   |                                                                 |                                |                  |                                                                                                    |
|                            |                                                   |                                                                 |                                |                  |                                                                                                    |
|                            |                                                   |                                                                 |                                |                  |                                                                                                    |
|                            |                                                   | E                                                               |                                |                  |                                                                                                    |
|                            |                                                   |                                                                 |                                |                  |                                                                                                    |
|                            |                                                   |                                                                 |                                |                  |                                                                                                    |
|                            |                                                   |                                                                 |                                |                  |                                                                                                    |
|                            |                                                   |                                                                 |                                |                  |                                                                                                    |
|                            |                                                   |                                                                 |                                | < Back Finish Ca | ancel                                                                                                    |
|                            |                                                   |                                                                 |                                |                  |                                                                                                    |
|                            |                                                   |                                                                 |                                |                  |                                                                                                    |
|                            |                                                   |                                                                 |                                |                  |                                                                                                    |
|                            |                                                   |                                                                 |                                |                  |                                                                                                    |
|                            |                                                   |                                                                 |                                |                  |                                                                                                    |
| U                          |                                                   |                                                                 |                                |                  |                                                                                                    |
| Page 1 of 1                | Previous Nex                                      | d <                                                             | 10                             |                  | > ~                                                                                                    |
| [object]                   |                                                   |                                                                 |                                | 💮 Internet       | 100% -                                                                                                    |

• Configure the desktop pool(s).

| @Desktops and Pools - W         | indows Internet            | Explorer                                |                |                                                                                                    |                       |          | -                                                                                                    |           |
|---------------------------------|----------------------------|-----------------------------------------|----------------|----------------------------------------------------------------------------------------------------|-----------------------|----------|----------------------------------------------------------------------------------------------------|-----------|
| • Nhttps://172.                 | .20.1.199/admin/de         | sktop/allDesktops.jsf?pa                | ge=desktopsTab | 🗸 😵 Ce                                                                                                    | ertificate Error      | Google   |                                                                                                    | P-        |
| <u>File Edit View Favorites</u> | <u>T</u> ools <u>H</u> elp | ~~~~~~~~~~~~~~~~~~~~~~~~~~~~~~~~~~~~~~~ |                |                                                                                                    |                       |          |                                                                                                    |           |
| 😭 🎲 🕄 Desktops and Po           | pols                       |                                         |                |                                                                                                    |                       |          | • 🖶 • ि Page • ()                                                                                              | Tools 👻   |
| View Ad                         |                            |                                         |                |                                                                                                    |                       |          |                                                                                                    | out 🔶     |
| G                               | Entitlements               |                                         |                |                                                                                                    |                       |          | Logged in as: adminis                                                                                          | trator    |
| Desktops and Pools              | 1. Find the use            | rs and groups to entit                  | le             |                                                                                                    |                       |          |                                                                                                    |           |
|                                 | Туре:                      | Users                                   | C Groups       |                                                                                                    |                       |          |                                                                                                    |           |
| Inventory Search                | Domain:                    | Entire Direc                            | tory 🔽         |                                                                                                    |                       |          | Daliaiaa                                                                                                    |           |
| Global desktop and po           | Name:                      | Starts with                             | *              | users                                                                                                    |                       |          | Folicies                                                                                                    |           |
| ( <u></u> ) VOOT 0011           | Description:               | Starts with                             | * [Fin         | <u>ت</u>                                                                                                    |                       |          |                                                                                                    | _         |
|                                 | 2. Select the ro           | WS:                                     | (Fin           | a                                                                                                    |                       |          | Settings                                                                                                    |           |
|                                 | Name                       | Licername                               | Email          | Description                                                                                                    | In Folder             | ^        | of after disconnect:                                                                                           |           |
|                                 | Users                      | Users                                   | Email          | Users are<br>prevented<br>from making<br>accidental or<br>intentional<br>system-wide<br>changes.<br>Thus, Users<br>can run<br>certified<br>applications,<br>but not most<br>legacy<br>applications | acmegizmo.com/Builtin |          | reset their desktop:<br>sessions per user:<br>protocol:<br>override the default prot<br>uality:<br>irrottling: | ocol:<br> |
| 0                               |                            |                                         |                |                                                                                                    | OK Ca                 | incel    |                                                                                                    |           |
| Page 1 of 1 Pre                 | evious Next                | < ]                                     |                | 00                                                                                                    |                       |          |                                                                                                    | >         |
| (object]                        |                            |                                         |                |                                                                                                    | •                     | Internet | 🕀 1009                                                                                                    | 6 -       |

• Set up entitlements.

## Configure desktop sources.

| Desktops and Pools - Windows Interne                                         | net Explorer                             |                                 |                                     |
|------------------------------------------------------------------------------|------------------------------------------|---------------------------------|-------------------------------------|
| • Nhttps://172.20.1.199/admin/d                                              | desktop/allDesktops.jsf?page=desktopsTab | Certificate Error               | [P]                                 |
| <u>File E</u> dit <u>V</u> iew F <u>a</u> vorites <u>T</u> ools <u>H</u> elp |                                          |                                 |                                     |
| 😪 🍄 😡 Desktops and Pools                                                     |                                          | 1                               | 🔓 🔹 🖶 🔹 🔂 Page 🔹 🎯 T <u>o</u> ols 🔹 |
| View Administrator                                                           |                                          |                                 | About Help Logout 合                 |
| <b>9</b> 8                                                                   | 於 圖                                      |                                 | Logged in as: administrator         |
| Desktops and Pools Users and Gro                                             | oups Configuration Events                |                                 |                                     |
| Inventory Search                                                             | VCS-Pool1                                |                                 |                                     |
| 👰 Global desktop and pool view                                               | Summary Users and Groups                 | Desktop Sources Active Sessions | Policies                            |
| UCS-Pool1                                                                    | Add Remove Reset Virtual Mac             | chine Name contains: •          | Find Cle                            |
|                                                                              | Virtual Machine Name                     | DNS Name                        | User Status                         |
|                                                                              | 🔲 🛱 XP Pro - VM1                         | VM1.acmegizmo.com               | Ready                               |
|                                                                              | XP Pro - VM2                             | VM2.acmegizmo.com               | Ready                               |
|                                                                              |                                          | 44 4 A                          |                                     |
|                                                                              |                                          |                                 |                                     |
|                                                                              |                                          |                                 | IIIS                                |
|                                                                              |                                          |                                 |                                     |
|                                                                              |                                          |                                 |                                     |
|                                                                              |                                          |                                 |                                     |
|                                                                              |                                          |                                 |                                     |
|                                                                              |                                          |                                 |                                     |
|                                                                              |                                          |                                 |                                     |
|                                                                              |                                          |                                 |                                     |
|                                                                              |                                          |                                 |                                     |
|                                                                              |                                          |                                 |                                     |
|                                                                              |                                          |                                 |                                     |
| 3                                                                            |                                          |                                 |                                     |
| Ų                                                                            |                                          |                                 |                                     |
| Page 1 of 1 Previous Next                                                    |                                          | 0                               | <b>M</b>                            |
| [ ] [object]                                                                 |                                          | Her 🔂 Inter                     | iet 🖤 100% 🔹                        |

| Туре:                                                                                           | VMware View Manager 🗸                                                                               |                                     |  |  |  |  |  |
|-------------------------------------------------------------------------------------------------|----------------------------------------------------------------------------------------------------|-------------------------------------|--|--|--|--|--|
| Name: *                                                                                         | vcs-connection.acmegizmo.com                                                                        |                                     |  |  |  |  |  |
| Description:                                                                                    |                                                                                                    |                                     |  |  |  |  |  |
|                                                                                                 |                                                                                                    |                                     |  |  |  |  |  |
| Server IP and Port: *<br>use ipaddr:port format<br>Examples:10.10.1.10:80<br>xml.example.com:80 | vcs-<br>connection.acmegizmo.com:443                                                                | Name or IP address and por          |  |  |  |  |  |
|                                                                                                 | ✓ Use SSL for connecting to the S                                                                   | Server                              |  |  |  |  |  |
| Credentials:<br>Username:*                                                                      | <pre><username> Username for logging i</username></pre>                                             | nto Server or <username></username> |  |  |  |  |  |
| ⊙ Variable Password:                                                                            | <password> <password> or <pas< th=""><th>SSWORD@SEcAuthServer&gt;</th></pas<></password></password> | SSWORD@SEcAuthServer>               |  |  |  |  |  |
| O Password:                                                                                     |                                                                                                    |                                     |  |  |  |  |  |
| Domain:*                                                                                        | ACMEGIZMO                                                                                           |                                     |  |  |  |  |  |
| Save changes?                                                                                   |                                                                                                    |                                     |  |  |  |  |  |
| Save and Continue >                                                                             |                                                                                                    |                                     |  |  |  |  |  |

• Install the VMware View Agent on respective virtual or physical machines to be used as desktop sources. They will then automatically be discovered and enabled by View server.

#### Configure the SA Series for View Connection Server

There are two options for configuring VMware View access via the SA Series:

- Recommended: Use the virtual desktops resource profiles.
  - SSO, client invoked on the fly.
- Configure a Web resource profile and either WSAM or NC to tunnel the connection.
  - SSO, VMware view portal presented.

#### Virtual Desktops Resource Profile (Recommended Method)

This best practice approach simplifies configuration and deployment of VMware View Connection Server with the SSL VPN. Furthermore, SSO and seamless delivery are included here.

- Login to the SA Series appliance as an administrator.
- Navigate to "Resource profile-Virtual Desktops."
- Select type -> "VMware View Manager."
- Enter the configuration for the VMware view target server:
- Continue: Choose the roles you'd like, and save the bookmark.

With this configuration, when users log into the SA Series appliance, their portal page will now include the VMware virtual desktop as configured:

| Junipe       | r°                                                         |      |             | \$              | ٢     |           |
|--------------|------------------------------------------------------------|------|-------------|-----------------|-------|-----------|
| A A NETWORKS |                                                            | Home | Meetings    | Preferences     | Brows | se (tips) |
|              |                                                            |      |             |                 |       |           |
|              | Welcome to the Secure Access SSL VPN, acmegizmo\kfletcher. |      |             |                 |       |           |
|              |                                                            |      |             |                 |       |           |
|              | Web Bookmarks                                              |      |             | 8= + 💌          |       |           |
|              | You don't have any web bookmarks.                          |      |             |                 |       |           |
|              | Files                                                      |      | 8=          | ⁺ <b>∷</b> *x ▼ |       |           |
|              |                                                            | Wi   | ndows Files | Unix Files      |       |           |
|              | You don't have any files bookmarked.                       |      |             |                 |       |           |
|              | Client Application Sessions                                |      |             | -               |       |           |
|              | 🚔 Network Connect                                          |      | [           | Start           |       |           |
|              | 👛 Java Secure Application Manager                          |      | (           | Start 8=        |       |           |
|              | Vietual Decktons                                           |      |             |                 |       |           |
|              | b vcc-connection acmegizme.com                             | _    |             |                 |       |           |
|              |                                                            |      |             |                 |       |           |
|              | ₽ <u>RDP</u>                                               |      |             |                 |       |           |
|              |                                                            |      |             |                 |       |           |
|              |                                                            |      |             |                 |       |           |
|              |                                                            |      |             |                 |       |           |

## Configure the Web Resource Profile and Access Method (Alternate Method)

- Log into the SA Series as an administrator.
- Navigate to "Resource profile-Web."
- Select type -> "Custom."
- Enter the configuration for the VMware View target server:

| 🖉 Central Manager - Ed  | dit Resource Profile - Windows I     | nternet Explorer               |               |           |            |                                                            | X    |
|-------------------------|--------------------------------------|--------------------------------|---------------|-----------|------------|------------------------------------------------------------|------|
| - E https://s           | a64.acmegizmo.com/dana-admin/objects | /edit_object.cgi?object_type=v | veb&subtype=  | =custom&  | object_id= | Google                                                     | •    |
| Eile Edit View Favorite | es <u>T</u> ools <u>H</u> elp        |                                |               |           |            |                                                            |      |
| 🚖 🏤 🖗 Central Mana      | ager - Edit Decource Drofile         |                                |               |           |            | 🦄 🔹 🚔 🔹 🕞 Page 🔹 🔅 Tools                                   | -    |
|                         | agor Edicitosodico Fronto            |                                |               | _         | _          |                                                            |      |
|                         |                                      |                                |               |           |            |                                                            | Î    |
| Root 🕶 Go               |                                      | Central Manag<br>Root          | er            |           |            | Help   Guidance   Sign Out                                 |      |
| - System                |                                      |                                |               |           | -          |                                                            |      |
| Status •                | VMware View                          |                                |               |           |            |                                                            |      |
| Network                 | initial content                      |                                |               |           |            |                                                            | Ξ    |
| Clustering +            | Resource Roles Bookm                 | arks                           |               |           |            |                                                            |      |
| Virtual Systems →       |                                      |                                | -             | -         |            |                                                            |      |
| IF-MAP Federation →     | Type: *                              | Custom                         |               |           |            |                                                            |      |
| - Authentication        | Name *                               | Custom                         |               |           |            |                                                            |      |
| Signing In b            | Name: **                             | VMware View                    |               |           |            |                                                            |      |
| Endpoint Security >     | Description:                         |                                |               |           | ~          |                                                            | -    |
| Auth. Servers           |                                      |                                |               |           |            |                                                            |      |
| - Administrators        |                                      |                                |               |           |            |                                                            |      |
| Admin Realms →          |                                      |                                |               |           | X          |                                                            |      |
| Admin Roles →           | Base URL: *                          | https://vcs-connect            | ion.acmegi    | zmo.cor   | n          | This URL will be used to create bookmarks to your web      |      |
| Users                   |                                      |                                |               |           |            | We recommend that you use the fully qualified domain       |      |
| User Realms             |                                      |                                |               |           |            | Example: http://www.domain.com                             |      |
| Resource Profiles +     | Autopolicies:                        | Autopolicies are resourc       | e nolicies ti | nat corre | enond to   | o this resource profile. In order for your autopolicies to |      |
| Resource Policies >     | , acoponencor                        | work effectively, you m        | ust enter a   | fully qua | lified do  | main name in your base URLs.                               |      |
| - Maintenance           |                                      |                                |               |           |            |                                                            |      |
| System >                |                                      | Hide unused au                 | topolicy typ  | es <<     |            |                                                            |      |
| Import/Export +         |                                      |                                |               |           | _          |                                                            |      |
| Push Config >           | Autopolicy: Web Access               | Control                        |               |           |            |                                                            |      |
| Troubleshooting >       | Autopolicy. Web Access               | Control                        |               |           |            |                                                            |      |
|                         | Use this autopolicy to control acc   | ess to web servers and UR      | Ls.           |           |            |                                                            |      |
|                         |                                      |                                |               |           |            |                                                            |      |
|                         | Delete 🕈 🖡                           |                                |               |           |            |                                                            |      |
|                         | Resource                             |                                | Action        |           |            |                                                            |      |
|                         |                                      |                                |               | bbA       | http://*   | es:<br>:.domain.com/public/*                               |      |
|                         |                                      |                                |               |           | https://   | www.domain.com:443/*                                       |      |
|                         | nttps://vcs-connection.              | acmegizmo.com:443/*            | Allow         |           |            |                                                            |      |
|                         |                                      |                                |               |           |            |                                                            |      |
|                         |                                      |                                |               |           |            |                                                            | ~    |
| Done                    |                                      |                                |               |           |            | Diternet 🛞 100% 👻                                          |      |
|                         |                                      |                                |               | _         |            | 4 100 /0                                                   | 1155 |

- · Select "Show ALL Autopolicy types."
- Enter the URL for the View Connection Server in the "Base URL" input field.
- The Web Access Control policy should fill automatically after doing this.

| ✓ A | utopolicy: Web Access Control                           |         |     |                                                              |
|-----|---------------------------------------------------------|---------|-----|--------------------------------------------------------------|
| Use | this autopolicy to control access to web servers and UF | lLs.    |     |                                                              |
| De  | lete                                                    |         |     |                                                              |
|     | Resource                                                | Action  |     | Commolium -                                                  |
|     |                                                         | Allow 🛩 | Add | http://*.domain.com/public/*<br>https://www.domain.com:443/* |
|     | https://vcs-connection.acmegizmo.com:443/*              | Allow   |     |                                                              |
|     |                                                         |         |     |                                                              |

- Select the check box "Autopolicy: Single Sign-on."
- · Select the radio button "Remote SSO."
- Select the check box "POST the following data."
- Enter the resource, e.g. http://<view connection server>.
- Enter the Post URL which is http://<view connection server>:80/index.jsp (or https).
- If the authentication server to the SSL VPN is Active Directory, then add the following data including the angle brackets:

| o piaskla cco                  |     |                                   |                                   |                       |                  |     |  |
|--------------------------------|-----|-----------------------------------|-----------------------------------|-----------------------|------------------|-----|--|
| O Disable SSO                  |     |                                   |                                   |                       |                  |     |  |
| <ul> <li>Basic Auth</li> </ul> | Res | ource : *                         | https://vcs-connection.a          | cmegizmo.com:44       | 43/inc           |     |  |
| O NTLM                         | Pos | t URL: *                          | https://vcs-connection.a          | cmegizmo.com/in       | dex.j            |     |  |
| 🔿 Kerberos                     |     | [                                 | Deny direct login for             | this resource         |                  |     |  |
| Constrained Delegation         |     | [                                 | Allow multiple POSTs              | to this resource      |                  |     |  |
| ③ Remote SSO                   | De  | lete 1                            |                                   |                       |                  |     |  |
|                                |     | Label                             | Name                              | Value                 | User modifiable? |     |  |
|                                |     |                                   |                                   |                       | Not modifiable   | Add |  |
|                                |     | submit                            | submit                            | Login                 | Not modifiable   |     |  |
|                                |     | windows-<br>password-domain       | windows-<br>password-domain       | ACMEGIZMO             | Not modifiable   |     |  |
|                                |     | authType-<br>windows-password     | authType-<br>windows-password     | true                  | Not modifiable   |     |  |
|                                |     | windows-<br>password-<br>username | windows-<br>password-<br>username | <username></username> | Not modifiable   |     |  |
|                                |     | windows-<br>password-password     | windows-<br>password-<br>password | <password></password> | Not modifiable   |     |  |

**Note:** If 2-factor authentication is being used, then it will be necessary to configure a secondary authentication server for Active Directory, using the options <USERNAME[2]> and <PASSWORD[2]> in order to send the proper user credentials for single sign-on.

**Important:** When WSAM is used, a caching override policy must be utilized, as the SA Series marks all content as non-cacheable by default. This causes some conflicts with compressed .cab files. To do this, create a "caching" policy with the proper VMware URL path with /\*cab at the end, and with the setting "**Unchanged**."

Once the VMware View client is launched, it needs a way to forward the Remote Desktop Protocol (RDP) traffic to the backend virtual desktop instance. To facilitate this, either the NC or WSAM feature may be used, either of which is probably already in use by the remote access users. If users do not have either of these access methods assigned to them, the administrator will have to decide which one is most appropriate for a given role and then assign that feature accordingly.

#### Network Connect

For NC configurations, the following elements are required:

- Enable Network Connect at the user's role level.
- Configure desired NC split tunneling role options.
- Configure the NC connection profile and IP pool to use.
- Configure NC access control lists (ACLs) in order to allow access to the View Server and optionally the backend virtual machines (if Direct Connect is enabled).

## WSAM

WSAM can work in application mode if View Connection Server is configured with either tunnel or non-tunnel mode. WSAM in server mode will work only if VMware View is configured in non-tunnel mode. Only one WSAM mode is required, although both may be used.

|     | s><br>Iware                                                                                                    |
|-----|----------------------------------------------------------------------------------------------------|
|     |                                                                                                    |
| Ge  | herai web Flies SAM Teinet/SSH Terminal Services Meetings Network Connect                                                  |
| Арр | lications Options                                                                                                    |
|     |                                                                                                    |
|     | Add Application Duplicate Delete                                                                                           |
|     | WSAM supported applications                                                                                                |
|     | VMware View (wsnm.exe)                                                                                                    |
|     | VMware View (wswc.exe)                                                                                                    |
|     |                                                                                                    |
|     |                                                                                                    |
|     |                                                                                                    |
|     |                                                                                                    |
| For | client applications not listed above, specify what servers (if any) should be allowed. These servers will be accessible to |
| any | client application.                                                                                                    |
| A   | Add Server Duplicate Delete                                                                                                |
| -   |                                                                                                    |
|     | WSAM allowed servers                                                                                                    |
|     | VMware View Server (vcs-connection.acmegizmo.com)                                                                          |
|     | VMware View Server (172.20.1.199)                                                                                          |
|     |                                                                                                    |
|     |                                                                                                    |
|     |                                                                                                    |

# PCoIP (PC-over-IP) Support

PCoIP is a high performance display protocol purpose-built to deliver virtual desktops and to provide end users with the best, total rich desktop experience regardless of task or location. With PCoIP, the entire computing experience is compressed, encrypted and encoded in the datacenter before being transmitted across a standard IP network to PCoIP-enabled endpoint devices.

Using VMware View with PCoIP display protocol end-users benefit from a rich desktop experience on the LAN as well as across the WAN. In conjunction with the SA Series SSL VPN Appliance using IPsec Encapsulation Security Payload (ESP), an end-user is able to connect with PCoIP from a remote location across an encrypted connection back to the datacenter where their desktop resides.

All that is required to configure PCoIP is a Network Connect profile allowing the View client running on the workstation to access the View servers. As PCoIP requires both TCP and UDP, a layer 3 VPN tunnel (NC) is required. To fully optimize any PCoIP session, the Network Connect UDP/ESP transport method needs to be implemented.

Note that the user experience with PCoIP will be different from accessing with RDP only. RDP users can access their virtual desktops using the SSL VPN bookmarks, whereas PCoIP users will simply access the View desktop by first establishing the Network Connect session and then launching the View client as if they were on the LAN. With this configuration, there is no dependency on any particular version of VMware View, so even newer and emerging distributions by VMware are immediately supported.

## Troubleshooting/Logging

SA Series SSL VPN Appliances log virtually all transactions/interactions with the VMware View server. Below is an example of some of the granular logging and also custom formats/filters which could be applied.

## Summary

With Juniper Networks SA Series SSL VPN Appliances, customers running a VMware View environment can now enjoy the benefit of single sign-on to their virtual desktops as well as any other Web, thin client, or network resources that administrators may have configured. This solution saves administrators time and greatly improves the end user experience.

| Event                               | s User Ac    | cess Admin Access Sensors Client Logs SNMP Statistics                                                                                                    |
|-------------------------------------|--------------|----------------------------------------------------------------------------------------------------|
| Log Settings Filters                |              |                                                                                                    |
| View b                              | y filter: St | andard:Standard (default) Show 2000 items                                                                                                    |
| Edit Q                              | uery:        |                                                                                                    |
|                                     | Lind         | Te Reset Query Save Query                                                                                                    |
|                                     | Opu          | The set query Care query                                                                                                    |
| Save Log As Clear Log Save All Logs |              |                                                                                                    |
|                                     | Filter: Stan | dard (default)                                                                                                    |
|                                     | Query:       | ist to Newest                                                                                                    |
| Export Format: Standard             |              |                                                                                                    |
| Seven                               | ty ID        | Message                                                                                                    |
| Info                                | AUT22673     | 2009-07-29 12:09:57 - ive - [70.113.208.37] Root::ACMEGIZMO\kfletcher(VMware)[VMware] - Logout from<br>70.113.208.37                                                                                                    |
| Info                                | JAV20023     | 2009-07-29 12:09:54 - ive - [70.113.208.37] Root::ACMEGIZMO\kfletcher(VMware)[VMware] - Closed connection to 172.20.1.188 port 32111 after 9 seconds, with 2315 bytes read (in 14 chunks) and 4080 bytes written (in 7 chunks)                                                           |
| Info                                | JAV20023     | 2009-07-29 12:09:54 - ive - [70.113.208.37] Root::ACMEGIZMO\kfletcher(VMware)[VMware] - Closed connection to 172.20.1.188 port 3389 after 11 seconds, with 98218 bytes read (in 172 chunks) and 30058 bytes written (in 41 chunks)                                                       |
| Info                                | JAV20021     | 2009-07-29 12:09:46 - ive - [70.113.208.37] Root:: <u>ACMEGIZMO\kfletcher(</u> VMware)[VMware] - Connected to 172.20.1.188 port 32111                                                                                                    |
| Info                                | JAV20021     | 2009-07-29 12:09:43 - ive - [70.113.208.37] Root::ACMEGIZMO\kfletcher(VMware)[VMware] - Connected to 172.20.1.188 port 3389                                                                                                    |
| Info                                | WEB20174     | 2009-07-29 12:09:42 - ive - [70.113.208.37] Root::ACMEGIZMO\kfletcher(VMware)[VMware] - WebRequest<br>completed, POST to https://vcs-connection.acmegizmo.com:443//broker/xml from 172.20.1.199 result=200<br>sent=183 received=805 in 1 seconds                                         |
| Info                                | WEB20169     | 2009-07-29 12:09:41 - ive - [70.113.208.37] Root::ACMEGIZMO\kfletcher(VMware)[VMware] - WebRequest ok :<br>Host: vcs-connection.acmegizmo.com, Request: POST /broker/xml HTTP/1.1                                                                                                    |
| Info                                | WEB20174     | 2009-07-29 12:09:38 - ive - [70.113.208.37] Root::ACMEGIZMO\kfletcher(VMware)[VMware] - WebRequest<br>completed, GET to https://vcs-connection.acmegizmo.com:443//styles/default/desktop-<br>icons/desktop_remote32x.gif from 172.20.1.199 result=200 sent=64 received=1441 in 1 seconds |
| Info                                | WEB20169     | 2009-07-29 12:09:37 - ive - [70.113.208.37] Root::ACMEGIZMO\kfletcher(VMware)[VMware] - WebRequest ok :<br>Host: vcs-connection.acmegizmo.com, Request: GET /styles/default/desktop-icons/desktop_remote32x.gif<br>HTTP/1.1                                                              |
| Info                                | WEB20174     | 2009-07-29 12:09:36 - ive - [70.113.208.37] Root::ACMEGIZMO\kfletcher(VMware)[VMware] - WebRequest<br>completed, GET to https://vcs-connection.acmegizmo.com:443//styles/default/cookieFunctions.js from<br>172.20.1.199 result=200 sent=47 received=751 in 1 seconds                    |
| Info                                | WEB20169     | 2009-07-29 12:09:36 - ive - [70.113.208.37] Root::ACMEGIZMO\kfletcher(VMware)[VMware] - WebRequest ok :<br>Host: vcs-connection.acmegizmo.com, Request: GET /styles/default/cookieFunctions.js HTTP/1.1                                                                                  |

The Juniper Networks SA Series SSL VPN Appliances provide the following benefits for VMware View environments:

- A hardened security appliance, including Federal Information Processing Standards (FIPS) and Common Criteria solutions
- A single platform for all access methods
- A complete range of authentication methods: tokens, certificates, LDAP, etc.
- SSO capability
- Support for PCoIP protocol and RDP
- Wide range of supported platforms
- Endpoint security scanning and validation
- Detailed administrative and user logging
- Integrated high availability

#### **About Juniper Networks**

Juniper Networks, Inc. is the leader in high-performance networking. Juniper offers a high-performance network infrastructure that creates a responsive and trusted environment for accelerating the deployment of services and applications over a single network. This fuels high-performance businesses. Additional information can be found at **www.juniper.net**.

#### Corporate and Sales Headquarters

Juniper Networks, Inc. 1194 North Mathilda Avenue Sunnyvale, CA 94089 USA Phone: 888.JUNIPER (888.586.4737) or 408.745.2000 Fax: 408.745.2100 www.juniper.net

#### APAC Headquarters

Juniper Networks (Hong Kong) 26/F, Cityplaza One 1111 King's Road Taikoo Shing, Hong Kong Phone: 852.2332.3636 Fax: 852.2574.7803

#### EMEA Headquarters

Juniper Networks Ireland Airside Business Park Swords, County Dublin, Ireland Phone: 35.31.8903.600 EMEA Sales: 00800.4586.4737 Fax: 35.31.8903.601 To purchase Juniper Networks solutions, please contact your Juniper Networks representative at 1-866-298-6428 or authorized reseller.

Copyright 2011 Juniper Networks, Inc. All rights reserved. Juniper Networks, the Juniper Networks logo, Junos, NetScreen, and ScreenOS are registered trademarks of Juniper Networks, Inc. in the United States and other countries. All other trademarks, service marks, registered marks, or registered service marks are the property of their respective owners. Juniper Networks assumes no responsibility for any inaccuracies in this document. Juniper Networks reserves the right to change, modify, transfer, or otherwise revise this publication without notice.

3500148-007-EN Nov 2011